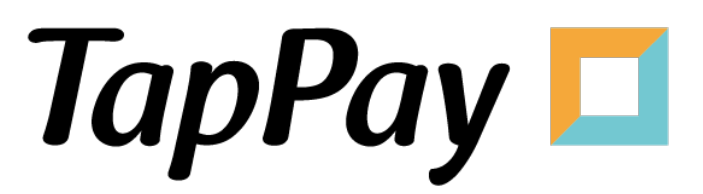

## **Google Pay - Frontend**

# **Revision History**

| Version | Date       | Content     |
|---------|------------|-------------|
| 1.0.0   | 2023.05.17 | First Draft |
|         |            |             |
|         |            |             |
|         |            |             |
|         |            |             |
|         |            |             |
|         |            |             |
|         |            |             |
|         |            |             |
|         |            |             |
|         |            |             |
|         |            |             |
|         |            |             |
|         |            |             |
|         |            |             |
|         |            |             |
|         |            |             |
|         |            |             |
|         |            |             |
|         |            |             |
|         |            |             |
|         |            |             |
|         |            |             |
|         |            |             |
|         |            |             |
|         |            |             |

# **Table of Contents**

| Google Pay                      | 4  |
|---------------------------------|----|
| Overview                        | 4  |
| Environment                     | 4  |
| TPDSetup                        | 5  |
| Prepare Payment Data            | 5  |
| Check device can use Google Pay | 6  |
| TransactionInfo                 | 7  |
| onActivityResult                | 7  |
| Get Prime                       | 8  |
| Example                         | 9  |
| Google Pay on the Web           | 10 |
| Overview                        | 10 |
| Prerequisite                    | 10 |
| SetupSDK                        | 10 |
| setupGooglePay                  | 11 |
| setupPaymentRequest             | 12 |
| setupTransactionPrice           | 12 |
| setupGooglePayButton            | 12 |
| Get Prime                       | 13 |
| Example Code                    | 15 |
| Q&A                             | 17 |
| Error                           | 18 |
| Web SDK Error Code              | 18 |
| iOS SDK Error Code              | 21 |
| Android SDK Error Code          | 24 |
| Reference                       | 27 |
| 1. appld                        | 27 |
| 2. appKey                       | 27 |
| 3. Production                   | 27 |
| 4. Sandbox                      | 28 |

# Google Pay

If you want to know the latest SDK version and the difference between each version, please refer to Github Release Page: <u>TapPay Android Github</u>.

## **Overview**

Google Pay App are divided into 3 steps :

- 1. Setup project, use TPDSetup setup enviroment
- 2. Prepare payment information, use TPDGooglePay to get paymentData

3. Use paymentData request to TapPay to get prime, pass to your server and complete the transaction using Pay by Prime API (please refer to Backend developer document of Tapay.)

Google Pay Button Design : Google Pay Brand Guidelines

#### Environment

Add following line to the build.gradle repositories.

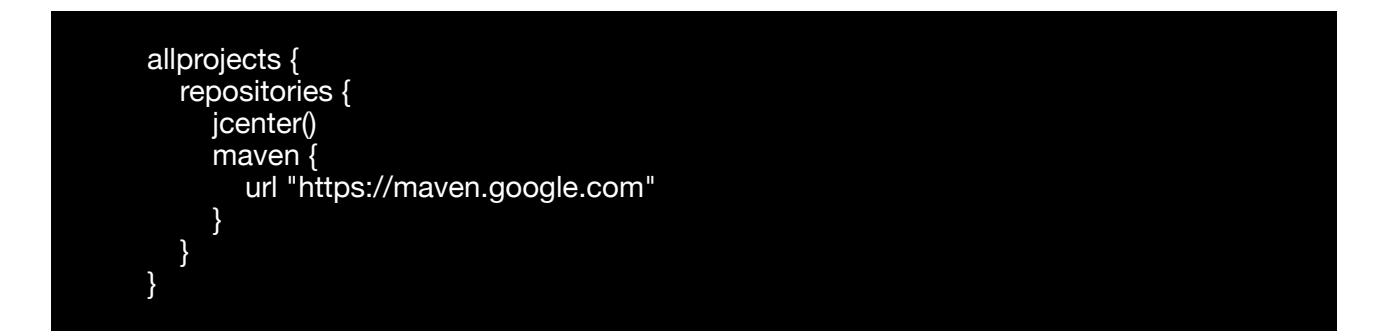

Add the following lines to the build.gradle in your app module:

compile 'com.google.android.gms:play-services-wallet:16.0.0' compile 'com.android.support:appcompat-v7:24.2.1'

#### Add the following meta-data to your Manifest application:

<meta-data android:name="com.google.android.gms.version"android:value="@integer/ google\_play\_services\_version" /> <meta-data android:name="com.google.android.gms.wallet.api.enabled" android:value="true" /> Set up your environment with the following steps:

- 1. TPDSetup
- 2. Prepare Payment Data
- 3. Check device can use Google Pay
- 4. TransactionInfo
- 5. onActivityResult
- 6. Get Prime

## **TPDSetup**

Use TPDSetup to setup enviroment:

TPDSetup.initInstance(getApplicationContext(), APP\_ID, "APP\_KEY", TPDServerType.SANDBOX);

| Name       | Туре          | Usage                                                                                                    |
|------------|---------------|----------------------------------------------------------------------------------------------------|
| context    | Context       | Android Context                                                                                                    |
| appID      | int           | Application identifier                                                                                                    |
| аррКеу     | String        | Application authorization key                                                                                                    |
| serverType | TPDServerType | Types of server.<br>Use Sandbox(TPDServerType.Sandbox) for testing, and<br>switch to Production(TPDServerType.Production) after your<br>product launches. |

### **Prepare Payment Data**

1. Create TPDMerchant instance and setup your merchant information

//Setup allowed card
TPDCard.CardType[] allowedNetworks = new TPDCard.CardType[]
{ TPDCard.CardType.Visa, TPDCard.CardType.MasterCard };
TPDCard.AuthMethod[] allowedAuthMethods = new TPDCard.AuthMethod[]
{ TPDCard.AuthMethod.PanOnly, TPDCard.AuthMethod.Cryptogram3DS };

```
TPDMerchant tpdMerchant = new TPDMerchant();
tpdMerchant.setSupportedNetworks(allowedNetworks);
tpdMerchant.setSupportedAuthMethods(allowedAuthMethods);
tpdMerchant.setMerchantName("Your Store Name")
```

| Name                    | Туре                                                                                                    |
|-------------------------|----------------------------------------------------------------------------------------------------|
| setSupportedNetworks    | Set supported payment networks.                                                                                                    |
| setSupportedAuthMethods | Set allowed credit card authorization method.<br>"PanOnly": Basic card transaction. Accept credit cards on Google Play<br>stored in the cloud.<br>"Cryptogram3DS": Token Card transaction, only accept token cards on<br>mobile phones (e.g : Google Pay) |
| setMerchantName         | Set up merchant name                                                                                                    |

#### 2. Create TPDConsumer instance and setup require information

TPDConsumer tpdConsumer = new TPDConsumer(); tpdConsumer.setPhoneNumberRequired(true); tpdConsumer.setShippingAddressRequired(true); tpdConsumer.setEmailRequired(true);

| Name                       | Туре                          |
|----------------------------|-------------------------------|
| setPhoneNumberRequired     | Phone number required or not. |
| setShippingAddressRequired | Address required or not.      |
| setEmailRequired           | Email required or not.        |

### Check device can use Google Pay

Check user device can use Google Pay

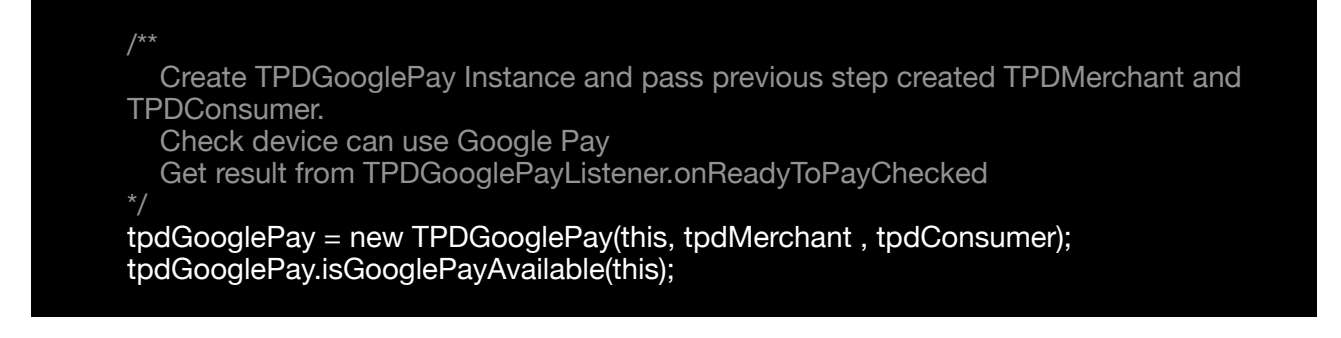

# **TransactionInfo**

Create TransactionInfo instance and use tpdGooglePay.requestPayment method to get PaymentData.

tpdGooglePay.requestPayment(TransactionInfo.newBuilder()
 .setTotalPriceStatus(WalletConstants.TOTAL\_PRICE\_STATUS\_FINAL)
 .setTotalPrice("3")
 .setCurrencyCode("TWD")
 .build(), LOAD\_PAYMENT\_DATA\_REQUEST\_CODE);

| Name                | Туре                                                                                                    |
|---------------------|----------------------------------------------------------------------------------------------------|
| setTotalPriceStatus | Set transaction status<br>TOTAL_PRICE_STATUS_FINAL : The total price is the final total price of<br>the transaction. |
| setTotalPrice       | Set transaction price                                                                                                |
| setCurrencyCode     | Set transaction currency                                                                                             |

### onActivityResult

Obtain paymentData from onActivityResult, this object contain user chose card and shipping information

```
@Override
public void onActivityResult(int requestCode, int resultCode, Intent data) {
    switch (requestCode) {
        case LOAD_PAYMENT_DATA_REQUEST_CODE:
        switch (resultCode) {
            case Activity.RESULT_OK:
            paymentData = PaymentData.getFromIntent(data);
            break;
        case Activity.RESULT_CANCELED:
        showMessage("Canceled by User");
        break;
```

## **Get Prime**

Request to TapPay to get Prime:

tpdGooglePay.getPrime(paymentData, TPDGooglePayGetPrimeSuccessCallback, TPDGetPrimeFailureCallback); TPDGooglePayGetPrimeSuccessCallback parameters

#### TPDGooglePayGetPrimeSuccessCallback parameters:

| Name                  | Usage                                                                                                    |
|-----------------------|----------------------------------------------------------------------------------------------------|
| prime                 | prime token used in Pay by Prime API                                                                                                    |
| cardInfo              | Card information<br>For the format, please refer to the table shown below                                                                                           |
| merchantReferenceInfo | If the merchant uses the co-branded card management in the TapPay portal,<br>and the transaction card number meets the setting, this parameter will be<br>returned. |
|                       | Set in TapPay Portal, must limit 20 character and half alphanumeric.                                                                                                |
|                       | For the format, please refer to the table shown below                                                                                                    |

#### cardInfo format

| Name        | Type (Max) | Usage                                                                               |
|-------------|------------|-------------------------------------------------------------------------------------|
| bincode     | String(6)  | First six digits of the card                                                        |
| lastFour    | String(4)  | Last four digits of the card                                                        |
| issuer      | String     | Card issuer                                                                         |
| issuerZhTw  | String     | Card issuer chinese name                                                            |
| bankld      | String     | Bank identifier                                                                     |
| funding     | int        | Card usage<br>-1 = Unknown<br>0 = credit card<br>1 = debit card<br>2 = prepaid card |
| cardType    | int        | Card type<br>-1 = Unknown<br>1 = VISA<br>2 = MasterCard<br>3 = JCB<br>5 = AMEX      |
| level       | String     | Card level                                                                          |
| country     | String     | Country of card issuer                                                              |
| countryCode | String     | Country code of card issuer                                                         |

#### merchantReferenceInfo format

| Name           | Туре  | Usage                                                                                           |
|----------------|-------|-------------------------------------------------------------------------------------------------|
| affiliateCodes | Array | Affiliated codes set by the merchant in the Co-brand card management area of the TapPay portal. |

#### TPDGetPrimeFailureCallback parameters format

| Name      | Туре   | Usage         |
|-----------|--------|---------------|
| status    | Int    | Error code    |
| reportMsg | String | Error Message |

# Example

Please refer to our Google Pay Example , and change the variables in MainActivity.java to your own value:

| Name            | Usage                                    |
|-----------------|------------------------------------------|
| EXAMPLE_APP_ID  | Your app ID.                             |
| EXAMPLE_APP_KEY | Your app key in the sandbox environment. |

# **Google Pay on the Web**

If you want to know the latest SDK version and the difference between each version, please refer to Github Release Page: TapPay Web Github

### **Overview**

Google Pay Mobile Web has 2 steps:

1. Use SDK getPrime API to retrieve the Prime.

2. Pass the Prime back to your server, and call Pay by Prime API to complete the transaction.

Google Pay Button Design : Google Pay Brand Guidelines

## Prerequisite

To use Google Pay on the Web, check the following information: https:// developers.google.com/payments/mobile-web-setup

# SetupSDK

TPDirect.setupSDK(appID, appKey, serverType)

| Name       | Usage                                                                                  |
|------------|----------------------------------------------------------------------------------------|
| appID      | Please refer to appid                                                                  |
| аррКеу     | Please refer to appkey                                                                 |
| serverType | Use 'sandbox' for sandbox environment.<br>Use 'production' for production environment. |

Please be aware of the differences of each Web SDK version to avoid loading errors.

https://js.tappaysdk.com/sdk/tpdirect/v5.14.0 https://js.tappaysdk.com/tpdirect/v5.13.1 Please refer to the following usage examples.

// include google pay.js <script src="https://pay.google.com/gp/p/js/pay.js"></script> <script src="https://js.tappaysdk.com/sdk/tpdirect/v5.14.0"></script> <script> TPDirect.setupSDK(APP\_ID, 'APP\_KEY', 'sandbox') </script> When use web SDK version less than v5.14.0, please use the following path to include the web SDK

// include google pay.js
<script src="https://pay.google.com/gp/p/js/pay.js"></script>
<script src="https://js.tappaysdk.com/tpdirect/v5.13.1"></script>
<scripts
TPDirect.setupSDK(APP\_ID, 'APP\_KEY', 'sandbox')
</script>

#### setupGooglePay

TPDirect.googlePay.setupGooglePay

Setup Google Pay Merchant Fill in you request from Google's Google Merchant ID

```
var googlePaySetting = {
```

googleMerchantId: "Come from google portal", // Optional in sandbox, Required in production

allowedCardAuthMethods: ["PAN\_ONLY", "CRYPTOGRAM\_3DS"], merchantName: "TapPay Test!", emailRequired: true, // optional shippingAddressRequired: true, // optional, billingAddressRequired: true, // optional billingAddressFormat: "MIN", // FULL, MIN

allowPrepaidCards: true, allowedCountryCodes: ['TW'],

phoneNumberRequired: true // optional

}

TPDirect.googlePay.setupGooglePay(googlePaySetting)

| Name                   | Туре    | Usage                                                                                                    |
|------------------------|---------|----------------------------------------------------------------------------------------------------|
| googleMerchantId       | String  | Setup Google Merchant Id                                                                                                    |
| allowedCardAuthMethods | Array   | Setup card authentication methods<br>"PAN_ONLY": Basic card transaction<br>"CRYPTOGRAM_3DS": Token card transaction (e.g :<br>Google Pay) |
| merchantName           | String  | Setup Merchant Name                                                                                                    |
| emailRequired          | Boolean | Request payer email                                                                                                    |

| Name                    | Туре    | Usage                                                              |
|-------------------------|---------|--------------------------------------------------------------------|
| shippingAddressRequired | Boolean | Request shipping address                                           |
| billingAddressRequired  | Boolean | Request billing address                                            |
| billingAddressFormat    | String  | Setup Address format, Please refer to Google Pay<br>Address format |
| allowPrepaidCards       | Boolean | Allow Prepaid card                                                 |
| allowedCountryCodes     | Array   | Allowed country, follow ISO 3166-1 alpha-2 format                  |
| phoneNumberRequired     | Boolean | Request payer number                                               |

#### setupPaymentRequest

```
var paymentRequest ={
    allowedNetworks: ["AMEX", "JCB", "MASTERCARD", "VISA"],
    price: "123", // optional
    currency: "TWD", // optional
}
TPDirect.googlePay.setupPaymentRequest(paymentRequest, function(err, result){
    if (result.canUseGooglePay) {
        canUseGooglePay = true
    }
})
```

| Name            | Туре   | Usage                 |
|-----------------|--------|-----------------------|
| allowedNetworks | Array  | Setup allow card type |
| price           | String | Transaction amount    |
| currency        | String | Currency              |

### setupTransactionPrice

This function is optional, if you setup amount in setupPaymentRequest, you don't need to implement this function, if not, please setup amount before you get prime.

```
TPDirect.googlePay.setupTransactionPrice({
price : "123",
currency: "TWD"
})
```

## setupGooglePayButton

Setup Google Pay Button

This is optional setting, if you want to setup Google Pay Button by yourself, you don't need to implement this function.

```
TPDirect.googlePay.setupGooglePayButton({
    el: "#container",
    color: "black",
    type: "long",
    getPrimeCallback: function(err, prime){}
})
```

| Name             | Туре                              | Usage                                                                              |
|------------------|-----------------------------------|------------------------------------------------------------------------------------|
| el               | CSS Selector<br>or DOM<br>element | Setup Google Pay Button on element.                                                |
| color            | String                            | Setup Google Pay button color, black , white                                       |
| type             | String                            | Setup Google Pay type,<br>long : "Buy with Google Pay",<br>short : "Buy with text" |
| getPrimeCallback | function                          | Get Prime via Callback.                                                            |

More information about Google Pay Button setting, please refer to <u>Google Button</u> <u>Options</u>.

## **Get Prime**

If you don't implement setupGooglePayButton, Please use getPrime to trigger Google Pay.

If use setupGooglePayButton, you don't have to implement this function.

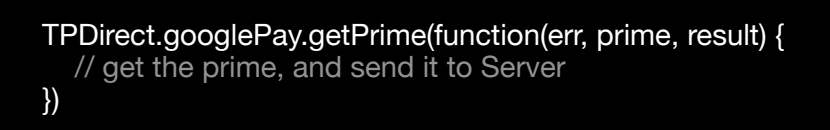

#### err object format

| Name          | Туре             |
|---------------|------------------|
| status        | number           |
| msg           | String           |
| originalError | string or object |

#### result object format

| Name                    | Туре                                                                                                    |
|-------------------------|----------------------------------------------------------------------------------------------------|
| client_ip               | String                                                                                                    |
| card_info               | Card information<br>For the format, please refer to the table shown below                                                                                     |
| merchant_reference_info | If the merchant uses the co-branded card management in the TapPay portal, and the transaction card number meets the setting, this parameter will be returned. |
|                         | Set in TapPay Portal, must limit 20 character and half alphanumeric.                                                                                          |
|                         | For the format, please refer to the table shown below                                                                                                    |

#### card\_info format

| Name        | Type (Max) | Usage                                                                               |
|-------------|------------|-------------------------------------------------------------------------------------|
| bincode     | String(6)  | First six digits of the card                                                        |
| lastFour    | String(4)  | Last four digits of the card                                                        |
| issuer      | String     | Card issuer                                                                         |
| issuerZhTw  | String     | Card issuer chinese name                                                            |
| bankld      | String     | Bank identifier                                                                     |
| funding     | int        | Card usage<br>-1 = Unknown<br>0 = credit card<br>1 = debit card<br>2 = prepaid card |
| cardType    | int        | Card type<br>-1 = Unknown<br>1 = VISA<br>2 = MasterCard<br>3 = JCB<br>5 = AMEX      |
| level       | String     | Card level                                                                          |
| country     | String     | Country of card issuer                                                              |
| countryCode | String     | Country code of card issuer                                                         |

#### merchant\_reference\_info format

| Name           | Туре  | Usage                                                                                           |
|----------------|-------|-------------------------------------------------------------------------------------------------|
| affiliateCodes | Array | Affiliated codes set by the merchant in the Co-brand card management area of the TapPay portal. |

## **Example Code**

Example1 Custom Google Pay Button

```
<!DOCTYPE html>
<html lang="en">
<head>
  <meta charset="UTF-8">
  <meta name="viewport" content="width=device-width, initial-scale=1.0">
<meta http-equiv="X-UA-Compatible" content="ie=edge">
<script src="https://pay.google.com/gp/p/js/pay.js"></script>
  <script src="https://js.tappaysdk.com/tpdirect/v4"></script>
  <title>Document</title>
</head>
<body>
  <button id="test" onClick="getPrime()">Google Pay</button>
  <script>
     var canUseGooglePay = false
     var googlePaySetting = {
googleMerchantId: "Come from google portal",
        allowedCardAuthMethods: ["PAN_ONLY", "CRYPTOGRAM_3DS"],
       merchantName: "TapPay Test!",
        emailRequired: true, // optional
        shippingAddressRequired: true, // optional,
        billingAddressRequired: true, // optional
        billingAddressFormat: "MIN", // FULL, MIN
        allowPrepaidCards: true,
        allowedCountryCodes: ['TW'],
        phoneNumberRequired: true // optional
     TPDirect.googlePay.setupGooglePay(googlePaySetting)
     var paymentRequest = {
        allowedNetworks: ["AMEX", "JCB", "MASTERCARD", "VISA"],
        price: "123", // optional
        currency: "TWD", // optional
     TPDirect.googlePay.setupPaymentRequest(paymentRequest, function (err, result) {
        if (result.canUseGooglePay) {
          canUseGooglePay = true
     })
```

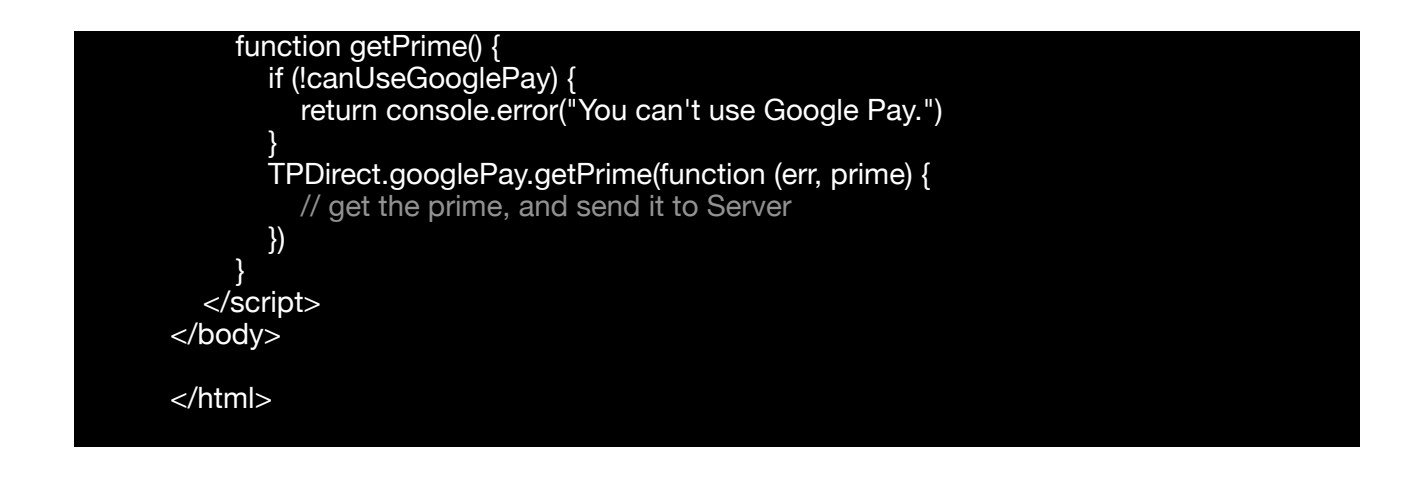

Example2 Use setupGooglePayButton to setup Google Pay Button

```
<!DOCTYPE html>
<html lang="en">
<head>
  <meta charset="UTF-8">
  <meta name="viewport" content="width=device-width, initial-scale=1.0">
<meta http-equiv="X-UA-Compatible" content="ie=edge">
<script src="https://pay.google.com/gp/p/js/pay.js"></script>
  <script src="https://js.tappaysdk.com/tpdirect/v4"></script>
  <title>Document</title>
</head>
<body>
  <div id="container"></div>
  <script>
     var googlePaySetting = {
        googleMerchantId: "Come from google portal",
        allowedCardAuthMethods: ["PAN_ONLY", "CRYPTOGRAM_3DS"],
       merchantName: "TapPay Test!",
        emailRequired: true, // optional
        shippingAddressRequired: true, // optional,
        billingAddressRequired: true, // optional
        billingAddressFormat: "MIN", // FULL, MIN
        allowPrepaidCards: true,
        allowedCountryCodes: ['TW'],
        phoneNumberRequired: true // optional
     TPDirect.googlePay.setupGooglePay(googlePaySetting)
     var paymentRequest = {
        allowedNetworks: ["AMEX", "JCB", "MASTERCARD", "VISA"],
        price: "123", // optional
        currency: "TWD", // optional
     TPDirect.googlePay.setupPaymentRequest(paymentRequest, function (err, result) {
       if (result.canUseGooglePay) {
           TPDirect.googlePay.setupGooglePayButton({
```

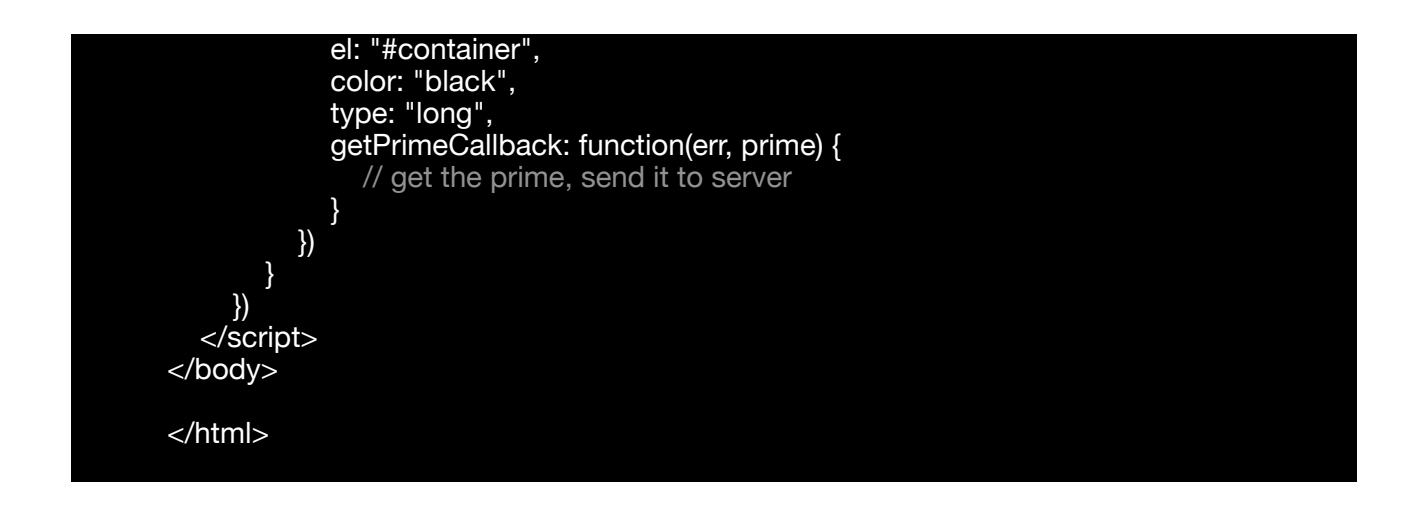

# Q&A

If you have to set frame-src of Content Security Policy, please set following three domains.

- 1. js.tappaysdk.com
- 2. fraud.tappaysdk.com
- 3. pay.google.com

# **Error** Web SDK Error Code

| status | msg                                                                       |
|--------|---------------------------------------------------------------------------|
| -7     | [Google Pay] failed to get prime                                          |
| -6     | [Apple Pay] failed to get prime                                           |
| -5     | Unknown Error                                                             |
| -3     | failed to get prime                                                       |
| -1     | SDK Loading Error                                                         |
| -      | -                                                                         |
| 0      | Success                                                                   |
| 5      | Wrong JSON format                                                         |
| -      | -                                                                         |
| 11     | App ID not found                                                          |
| 12     | App name mismatch                                                         |
| 13     | Unknown app error                                                         |
| 16     | App key mismatch                                                          |
| -      | -                                                                         |
| 41     | Wrong Card Format                                                         |
| -      | -                                                                         |
| 80     | Invaild x-api-key or app key                                              |
| 81     | Partner not found                                                         |
| 84     | Partner unauthorized                                                      |
| -      | -                                                                         |
| 122    | Card encrypt error                                                        |
| -      | -                                                                         |
| 401    | Request Cancel, please see the defail of msg                              |
| 402    | Can not obtain payment data, please see the defail of msg                 |
| 403    | [Apple Pay] Get Session error: {Message from apple}                       |
| 404    | [Payment Request API] Unexcept Error, for detail please see originalError |
| 421    | Gateway Timeout                                                           |
| 422    | Authorization Timeout                                                     |

| status | msg                                                              |
|--------|------------------------------------------------------------------|
| -      | -                                                                |
| 530    | Invalid arguments : app_id                                       |
| 531    | Missing arguments : app_key                                      |
| 532    | Missing arguments : app_name                                     |
| 533    | Missing arguments : card_number                                  |
| 534    | Missing arguments : card_expiry_date                             |
| 570    | Out of range : app_key                                           |
| 571    | Out of range : app_name                                          |
| 572    | Out of range : card_number                                       |
| 573    | Out of range : card_expiry_date                                  |
| 574    | Out of range : card_ccv                                          |
| 589    | Invalid arguments : platform_type                                |
| 590    | Missing arguments : android_merchant_id                          |
| 591    | Missing arguments : pay_token_data                               |
| 592    | Missing arguments : apple_merchant_id                            |
| 594    | Out of range : apple_merchant_id                                 |
| 598    | Out of range : android_merchant_id                               |
| 599    | Missing arguments : pay_token_data > ephemeralPublicKey          |
| 600    | Missing arguments : pay_token_data > encryptedMessage            |
| 601    | Missing arguments : pay_token_data > tag                         |
| 602    | Out of range : pay_token_data > ephemeralPublicKey               |
| 603    | Out of range : pay_token_data > encryptedMessage                 |
| 604    | Out of range : pay_token_data > tag                              |
| 605    | Missing arguments : pay_token_data > data                        |
| 606    | Missing arguments : pay_token_data > version                     |
| 607    | Missing arguments : pay_token_data > signature                   |
| 608    | Missing arguments : pay_token_data > header > ephemeralPublicKey |
| 609    | Missing arguments : pay_token_data > header > publicKeyHash      |
| 610    | Missing arguments : pay_token_data > header > transactionId      |
| 611    | Out of range : pay_token_data > data                             |
| 612    | Out of range : pay_token_data > version                          |

| status | msg                                                              |
|--------|------------------------------------------------------------------|
| 613    | Out of range : pay_token_data > header > ephemeralPublicKey      |
| 614    | Out of range : pay_token_data > header > publicKeyHash           |
| 615    | Out of range : pay_token_data > header > transactionId           |
| 616    | Missing arguments : pay_token_data > header                      |
| 617    | Out of range : fraud_id                                          |
| 618    | Out of range : pay_token_data > protocolVersion                  |
| 619    | Out of range : pay_token_data > signature                        |
| 626    | Invalid arguments : platform_type                                |
| 634    | Missing arguments : pay_token_data > protocolVersion             |
| 638    | Missing arguments : merchant_app_launch_uri                      |
| 639    | Out of range : merchant_app_launch_uri                           |
| 655    | Missing arguments : reference_id                                 |
| 660    | Out of range : reference_id                                      |
| -      | -                                                                |
| 915    | System error, please contact TapPay customer service             |
| 916    | Signature verification is not proceed                            |
| 917    | Signature verification error                                     |
| -      | -                                                                |
| 2000   | [Direct Pay] Card number is empty                                |
| 2001   | [Direct Pay] Card month/year is empty                            |
| 2012   | [Direct Pay] CCV is wrong format                                 |
| 2013   | Expired Card                                                     |
| 2200   | [Google Pay] Unexcept Error, for detail please see originalError |
| -      | -                                                                |
| 13002  | This apple pay merchant identifier is disabled                   |

# iOS SDK Error Code

| status | msg                                  |
|--------|--------------------------------------|
| 0      | Success                              |
| 5      | Wrong JSON format                    |
| -      | -                                    |
| 11     | App ID not found                     |
| 12     | App name mismatch                    |
| 13     | Unknown app error                    |
| 16     | App key mismatch                     |
| -      | -                                    |
| 30     | Device not support                   |
| 31     | iOS SDK version is too old           |
| 32     | Android SDK version is too old       |
| 33     | SDK version is not sent              |
| -      | -                                    |
| 41     | Wrong card format                    |
| -      | -                                    |
| 80     | Invaild x-api-key or app key         |
| 81     | Partner not found                    |
| 84     | Partner unauthorized                 |
| -      | -                                    |
| 122    | Card encrypt error                   |
| -      | -                                    |
| 421    | Gateway Timeout                      |
| 422    | Authorization Timeout                |
| -      | -                                    |
| 530    | Invalid arguments : app_id           |
| 531    | Missing arguments : app_key          |
| 532    | Missing arguments : app_name         |
| 533    | Missing arguments : card_number      |
| 534    | Missing arguments : card_expiry_date |

| status | msg                                                              |
|--------|------------------------------------------------------------------|
| 570    | Out of range : app_key                                           |
| 571    | Out of range : app_name                                          |
| 572    | Out of range : card_number                                       |
| 573    | Out of range : card_expiry_date                                  |
| 574    | Out of range : card_ccv                                          |
| 581    | Invalid arguments : devicetype                                   |
| 582    | Invalid arguments : sdkversion                                   |
| 583    | Out of range : deviceInfo > deviceIdentifier                     |
| 584    | Out of range : deviceInfo > deviceModel                          |
| 585    | Out of range : deviceInfo > deviceOsVersion                      |
| 586    | Out of range : geoloc                                            |
| 589    | Invalid arguments : platform_type                                |
| 591    | Missing arguments : pay_token_data                               |
| 592    | Missing arguments : apple_merchant_id                            |
| 594    | Out of range : apple_merchant_id                                 |
| -      | -                                                                |
| 600    | Missing arguments : pay_token_data > encryptedMessage            |
| 605    | Missing arguments : pay_token_data > data                        |
| 606    | Missing arguments : pay_token_data > version                     |
| 607    | Missing arguments : pay_token_data > signature                   |
| 608    | Missing arguments : pay_token_data > header > ephemeralPublicKey |
| 609    | Missing arguments : pay_token_data > header > publicKeyHash      |
| 610    | Missing arguments : pay_token_data > header > transactionId      |
| 611    | Out of range : pay_token_data > data                             |
| 612    | Out of range : pay_token_data > version                          |
| 613    | Out of range : pay_token_data > header > ephemeralPublicKey      |
| 614    | Out of range : pay_token_data > header > publicKeyHash           |
| 615    | Out of range : pay_token_data > header > transactionId           |
| 616    | Missing arguments : pay_token_data > header                      |
| 617    | Out of range : fraud_id                                          |
| 626    | Invalid arguments : platform_type                                |

| status | msg                                                                                      |
|--------|------------------------------------------------------------------------------------------|
| 638    | Missing arguments : merchant_app_launch_uri                                              |
| 639    | Out of range : merchant_app_launch_uri                                                   |
| 801    | Missing arguments : merchant_app_launch_uri or merchant_universal_link                   |
| 802    | Doesn't support merchant_app_launch_uri or merchant_universal_links concurrently         |
| 803    | Out of range : merchant_universal_links                                                  |
| -      | -                                                                                        |
| 915    | System error, please contact TapPay customer service                                     |
| -      | -                                                                                        |
| 1001   | Certificate server connection exception (http status code: {http status code})           |
| 1002   | Certificate local connection exception (exception message: {exception message})          |
| 1003   | Certificate data error                                                                   |
| -      | -                                                                                        |
| 88001  | SDK Is Not Activate                                                                      |
| 88003  | Lost Parameter                                                                           |
| 88009  | Can not obtain Apple Pay payment data                                                    |
| 88010  | Please Running on the Device                                                             |
| 88012  | Invalid cart setting . While isAmountPending is false , it should not have pending item. |
| 88013  | isAmountPending and isShowTotalAmount couldn't be false at the same time.                |
| 88014  | Total amount couldn't be displayed if there is only pending items.                       |
| 88015  | isAmountPending must be true if the amount of payment item is pending.                   |
| 88016  | paymentItem amount could't not be 0.00                                                   |

# Android SDK Error Code

| status | msg                             |
|--------|---------------------------------|
| -4     | Unknown Error                   |
| -3     | Internet Unavailable            |
| -      | -                               |
| 0      | Success                         |
| 5      | Wrong JSON format               |
| -      | -                               |
| 11     | App ID not found                |
| 12     | App name mismatch               |
| 13     | Unknown app error               |
| 16     | App key mismatch                |
| -      | -                               |
| 30     | Device not support              |
| 31     | iOS SDK version is too old      |
| 32     | Android SDK version is too old  |
| 33     | SDK version is not sent         |
| 41     | Wrong card format               |
| 80     | Invaild x-api-key or app key    |
| 81     | Partner not found               |
| 84     | Partner unauthorized            |
| -      | -                               |
| 122    | Card encrypt error              |
| -      | -                               |
| 421    | Gateway Timeout                 |
| 422    | Authorization Timeout           |
| -      | -                               |
| 530    | Invalid arguments : app_id      |
| 531    | Missing arguments : app_key     |
| 532    | Missing arguments : app_name    |
| 533    | Missing arguments : card_number |

| status | msg                                                     |
|--------|---------------------------------------------------------|
| 534    | Missing arguments : card_expiry_date                    |
| 570    | Out of range : app_key                                  |
| 571    | Out of range : app_name                                 |
| 572    | Out of range : card_number                              |
| 573    | Out of range : card_expiry_date                         |
| 574    | Out of range : card_ccv                                 |
| 581    | Invalid arguments : devicetype                          |
| 582    | Invalid arguments : sdkversion                          |
| 583    | Out of range : deviceInfo > deviceIdentifier            |
| 584    | Out of range : deviceInfo > deviceModel                 |
| 585    | Out of range : deviceInfo > deviceOsVersion             |
| 586    | Out of range : geoloc                                   |
| 589    | Invalid arguments : platform_type                       |
| 590    | Missing arguments : android_merchant_id                 |
| 591    | Missing arguments : pay_token_data                      |
| 598    | Out of range : android_merchant_id                      |
| 599    | Missing arguments : pay_token_data > ephemeralPublicKey |
| -      | -                                                       |
| 600    | Missing arguments : pay_token_data > encryptedMessage   |
| 601    | Missing arguments : pay_token_data > tag                |
| 602    | Out of range : pay_token_data > ephemeralPublicKey      |
| 603    | Out of range : pay_token_data > encryptedMessage        |
| 604    | Out of range : pay_token_data > tag                     |
| 605    | Missing arguments : pay_token_data > data               |
| 606    | Missing arguments : pay_token_data > version            |
| 607    | Missing arguments : pay_token_data > signature          |
| 611    | Out of range : pay_token_data > data                    |
| 612    | Out of range : pay_token_data > version                 |
| 617    | Out of range : fraud_id                                 |
| 618    | Out of range : pay_token_data > protocolVersion         |
| 619    | Out of range : pay_token_data > signature               |

| status | msg                                                                              |
|--------|----------------------------------------------------------------------------------|
| 626    | Invalid arguments : platform_type                                                |
| 634    | Missing arguments : pay_token_data > protocolVersion                             |
| 638    | Missing arguments : merchant_app_launch_uri                                      |
| 639    | Out of range : merchant_app_launch_uri                                           |
| 658    | Missing arguments : pay_token_data > type                                        |
| 659    | Out of range : pay_token_data > type                                             |
| 801    | Missing arguments : merchant_app_launch_uri or merchant_universal_link           |
| 802    | Doesn't support merchant_app_launch_uri or merchant_universal_links concurrently |
| 803    | Out of range : merchant_universal_links                                          |
| -      | -                                                                                |
| 915    | System error, please contact TapPay customer service                             |
| 916    | Signature verification is not proceed                                            |
| 917    | Signature verification error                                                     |
| -      | -                                                                                |
| 1001   | Certificate server connection exception (http status code: {http status code})   |
| 1002   | Certificate local connection exception (exception message: {exception message})  |
| 1003   | Certificate data error                                                           |
| -      | -                                                                                |
| 88004  | Parameter Format Error                                                           |
| 88007  | Input Form Not Set                                                               |
| 88009  | Can not obtain payment data                                                      |

# Reference

### 1. appld

An integer identifier for your application or website.

This is used to activate your application or website in order to start using our services. You can find it via Portal > Developer > Application.

| Applicatio | n |
|------------|---|

| App ID   | 1               | ľ |
|----------|-----------------|---|
| Арр Кеу  | (show key)      |   |
| Platform | App Name        |   |
| Android  | Package Name: * |   |
| iOS      | Bundle Name: *  |   |
| Web      | Domain Name: *  |   |

## 2. appKey

An authenticator key for your application or website.

This is used to activate your application or website in order to start using our services. You can find it via Portal > Developer > Application.

| App ID   | 1               | ľ |
|----------|-----------------|---|
| Арр Кеу  | (show key)      |   |
| Platform | App Name        |   |
| Android  | Package Name: * |   |
| iOS      | Bundle Name: *  |   |
| Web      | Domain Name: *  |   |

#### **3. Production**

The official environment that charges customer's cards for transactions.

You product should be in this environment when it officially launches and goes live. You can specify the environment for your application during

TPDSetup.initInstance().

You can specify the environment for your website during TPDirect.setupSDK().

Things to remember :

- 1. Register your merchants in the production environment on Portal and use the official bank's acquirer account.
- 2. Register your IP in the production environment on Portal.
- 3. Use the production app key instead of the sandbox one.
- 4. When setting the Frontend environment, change the server type to production.
- 5. The Backend APIs should use the production domain instead of the sandbox one.(https://sandbox.tappaysdk.com/tpc/ -> https://prod.tappaysdk.com/tpc/)

#### 4. Sandbox

A type of environment that has all the functions of a production environment except no money will be charged for the transactions.

You should first test your application or website in this environment before you move on to the production environment.

You can specify the environment for your application

during TPDSetup.initInstance().

You can specify the environment for your website during TPDirect.setupSDK().

#### 5. TPDServerType

An enum used to differentiate sandbox and production environment. It should be one of the following values:

| Value                    | Usage                  |
|--------------------------|------------------------|
| TPDServerType.Sandbox    | Sandbox environment    |
| TPDServerType.Production | Production environment |